## ステライメージ Ver.6.5 での惑星画像処理

## 渡並 秀一

ステライメージと言うと、天体写真用画像処理ソフトというイメージですが、案外、惑 星の動画処理にも使えます。ただ、パラメータの設定等、何度も繰り返し使い、見極めが 必要で面倒な為、レジスタックス等を使用する方が多いと思います(値段も高いですし)。 ネットで調べるとレジスタックスの使用方法は、案外見つかりますが、ステライメージで の惑星処理はあまり見かけません。そこで、私の活用方法をご紹介します。ちなみに、私 はレジスタックスを使用して、まだ満足ゆく画像処理はできていません。

その

私は、ソニーのビデオカメラを使用して、惑星の動画を撮影します。最近の機種は、HD 撮影できる為、AVCHD 方式でメモリ等に保存されます。このままではステライメージには 読み込みができない為、変換処理が必要になります。

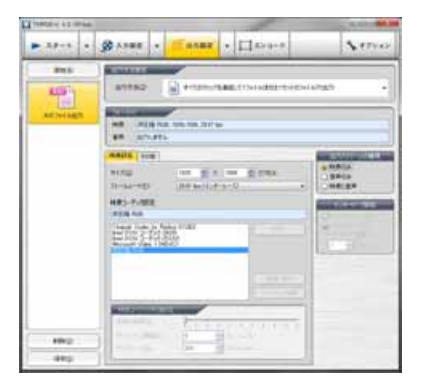

ただ、ステライメージはコーデックにうるさく、無圧縮 AVI に変換しても読み込めない事がよくあります。そこで お勧めなのが、『TMPGEnc4.0XPress』です。無圧縮 AVI+音 声無で処理させれば、レジスタックスでも読み込みできま す。HD 画質の AVI に変換できますので、その後の画像処理 にも良い影響をもたらせます。ただ、このソフト、最新バ ージョンに切り替わっています。このバージョンで、まだ 読み込めるか確認はしておりません。

『TMPGEnc4.0XPress』で無圧縮 AVI に変換すれば、下準備は完了です。

その

| 対象7         | 1-192HU:      | [2003秋] → [1597   | 枚]      |       |  |
|-------------|---------------|-------------------|---------|-------|--|
|             | フレーム番号        | 時刻                | 評価値     | 1     |  |
| 1           | V 1588        | 00.0056.32        | 1.51824 | - U   |  |
| 2           | V 353         | 00:00:11.78       | 1.50750 |       |  |
| 3           | V 1347        | 00:02:44:94       | 149917  |       |  |
| 4           | 1703          | 00.0056.82        | 1.49909 |       |  |
| 5           | V 1590        | 00:00:56.39       | 1.49775 |       |  |
| 6           | V 1919        | 00.01.04.03       | 1.49613 |       |  |
| 7           | V 1592        | 00:00:56.45       | 1.49502 |       |  |
| 8           | V 1597        | 00.00.56.62       | 1.49285 |       |  |
|             | Fzyhr#2//#700 |                   | 0       | c     |  |
| << 表示(E)    |               | 0.000             | 4+2     | 4+201 |  |
| ✓ 位置合わせ(P): |               | 6.93/5/20/904     |         | YH0   |  |
|             | 「他の新心」        | 加算干均              |         | 0.6   |  |
|             | Edit - C.M    | IT MAKES A LOOK   | 19.04   |       |  |
| 0.          | 11年 ( 99 / 77 | 「「「「「「「「」」」」「「」」」 | 1877    |       |  |
|             | マッチンク目を定く(0)  | 30541: 1          | A 0     |       |  |

ここから『ステライメージ Ver.6.5』の登場です。まず は、AVI 化した動画を読み込ませます。

ファイルの「動画を開く」から動画を選択します。フレー ムの最初と最後を選択し、コンポジットボタンを押すと、 ステライメージが画像の判定を行います。画像枚数が多い と、少し時間がかかりますので、終了するまでしばらく待 ちましょう。画像判定が終了すると、使う画像の選定にな ります。「評価値」の部分をクリックするとソートできます。

画像の評価の大きい順に並ばせ、1500枚位選択すれば良いと思います。シーイングの良い 時は、もっと画像を多めに選択しましょう。私は、シーイングの悪い時は1300~1500枚程 度、良い時は2000枚以上合成させます。

惑星の場合は、「画像の重心」、「加算平均」を使用しましょう。ただ、天王星・海王星等、 大きさが小さい場合は、画像の重心では上手く合成できません。その場合は、「画像のマッ チング」を使用しましょう。 その

| New?   | fts 1                                                                                            | -                                                                                                    |                                                                                                    |                                                                                                    | -                                                                                                    |
|--------|--------------------------------------------------------------------------------------------------|----------------------------------------------------------------------------------------------------|----------------------------------------------------------------------------------------------------|----------------------------------------------------------------------------------------------------|----------------------------------------------------------------------------------------------------|
| i.     | 1                                                                                                | 180:                                                                                                    | 40.                                                                                                    | 19<br>9                                                                                                    | 0K<br>4+//25<br>167710                                                                                                    |
| 2      | 2                                                                                                | 665                                                                                                    | 31                                                                                                    |                                                                                                    | (E)7%6'a~(P)                                                                                                    |
| 3      | 1                                                                                                | 9831                                                                                                    | 28                                                                                                    | 1                                                                                                    |                                                                                                    |
| 1      | 3                                                                                                | 68.01                                                                                                    | 10.                                                                                                    | 1                                                                                                    |                                                                                                    |
| (66)   | 12                                                                                               | 0.01                                                                                                    | 1                                                                                                    | 12                                                                                                    |                                                                                                    |
| 11     |                                                                                                  | 944<br>1                                                                                                    | (¥.                                                                                                    |                                                                                                    |                                                                                                    |
| m      |                                                                                                  |                                                                                                    |                                                                                                    |                                                                                                    |                                                                                                    |
| 25.0   | 0.92                                                                                             |                                                                                                    |                                                                                                    | 7                                                                                                    |                                                                                                    |
| 1      |                                                                                                  | ERABOR:<br>(TERES)                                                                                                    | 1                                                                                                    |                                                                                                    |                                                                                                    |
| 9<br>4 |                                                                                                  |                                                                                                    | 04                                                                                                    | 6a                                                                                                    |                                                                                                    |
|        | 100002<br>1<br>2<br>4<br>3<br>4<br>5<br>5<br>5<br>5<br>5<br>5<br>5<br>5<br>5<br>5<br>5<br>5<br>5 | Merel I fai 1<br>1<br>2<br>3<br>4<br>3<br>4<br>3<br>3<br>4<br>3<br>3<br>4<br>3<br>3<br>4<br>3<br>3<br>4<br>3<br>3<br>4<br>3<br>3<br>3<br>4<br>3<br>3<br>3<br>4<br>3<br>3<br>3<br>3<br>3<br>3<br>3<br>3<br>3<br>3<br>3<br>3<br>3 | 1 2 365   2 6 6   3 6 6   4 5 665   6 6 665   6 6 665   6 6 665   6 6 665   7 000 7   7 000 7   8 01 1000   9 02 1000   9 03 1000   9 03 1000   9 0400 1000 | 1 2 362: 41   2 6 66: 1   4 6 66: 1   4 6 66: 1   6 6 66: 1   1 7 6 1 1   2 6 66: 1 1   1 7 6 1 1 1   1 1 1 1 1 1 1   1 1 1 1 1 1 1 1 1 1 1 1 1 1 1 1 1 1 1 1 1 1 1 1 1 1 1 1 1 1 1 1 1 1 1 1 1 1 1 1 1 1 1 1 1 1 1 1 1 1 1 1 1 1 | 1 0 0 0 0   2 0 0 0 0   3 0 0 0 0   4 0 0 0 0   4 0 0 0 0   4 0 0 0 0   6 0 0 0 0   6 0 0 0 0   10 0 0 0 0 0   10 0 0 0 0 0 0   10 0 0 0 0 0 0 0   10 0 0 0 0 0 0 0 0 0 0 0 0 0 0 0 0 0 0 0 0 0 0 0 0 0 0 0 0 0 0 0 0 0 0 |

合成終了後の画像は、暗いと思いますので、「レベル調整」 を行って下さい。画像が明るくなれば、その画像を眼視の 時に見えた状況に近づけます。「マルチバンド・シャープ」 を使用します。通常、#1から#4までを使用します。私の 場合は、シーイングの良い時は#3まで、悪い時は#4まで を使用します。左側の数値は標準値を使用しますのでその ままにします。右側のボックスに直接40、30、20、10と入 力します。スライドバーを動かしてもその数字は入力でき ません。この機能はかなり強力ですので、惑星画像処理の 時には、必ず使用して下さい。眼視の時にはこれ位見えた よな、と思える位まで#3から#4まで使用してみて下さ い。

その

| 種類(M): 最大工)(a)     | ~法 •   | 7℃と'3-画像:                                                                                                    |
|--------------------|--------|----------------------------------------------------------------------------------------------------|
| PSF申僅(P);          | 2.8    | ^                                                                                                    |
| 85/7(6):           | 0.001  |                                                                                                    |
| H770N0;            | 0.1    |                                                                                                    |
| 最大線」通し回動(0;        | 20     | and the second second second second second second second second second second second second second second second |
| 播像索子·因有情報;         |        | -                                                                                                    |
| AD演員的71%(D)。       | 1      |                                                                                                    |
| リートアウト/イス%PD:      | 20     | <b>Q</b> 100K Q                                                                                                  |
| 加持法                | (BROL) | (表示(V) 一元に戻す(U)                                                                                                  |
| Deletion (LIBBE(A) | OK     | 44:256 16.710                                                                                                    |

一番皆様が苦労するパラメータが「画像復元」だと思い ます。私も、ここまで何度も繰り返しました。ただ、この パラメータは使用している光学系、撮影機材によりかなり 変わってきます。なので、私のパラメータも参考にしてご 自分の最適値を見つけて下さい。

私は「最大エントロピー法」を使用します。PSF 半径は 「2.8」になります。それ以外は標準のままです。PSF 半径

の見極めは、繰り返し作業が5から7回程度で終ります。最大の20回まで行く場合は、数値を見直しましょう。この画像復元は3回位繰り返します。一度目が「2.8」の場合、二度目は「1.4」、三度目は「0.7」と半分にしてゆきます。

私の機材は、セレストロン CPC800GPS とソニーの HDR-CX550V、拡大用のアイピースは XW14mm を使用します。PSF 半径ですが、まず「5」以上になる事はないと思いますので、「5」 から少しずつ小さくして結果を確認するのが良いと思います。

その

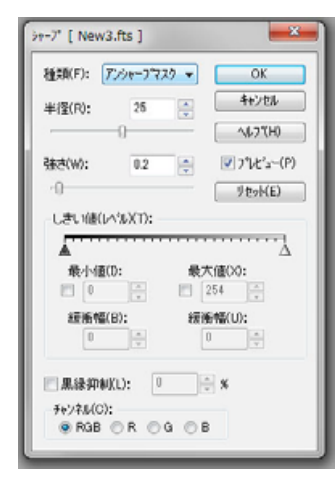

ここまでできれば、完成はもうすぐです。ここからは、色々な フィニッシュ方法があると思います。個人的な方法ですが、「ト ーンカーブ調整」を行います。面倒くさがりな私は、「対数」や、 「コントラスト増」を選び、その後微調整しています。

そして最後は「シャープ」を使用します。「アンシャープマス ク」なので、数値はあまり大きくしていません。強さは「0.1」 か「0.2」にしています。個人的には、あまりきつい画像処理は 好みではありません。ただ、AVCHD 動画の場合は、少し今までよ りはきつめの処理になっています。でも、画像解像度が大きいの であまり気にならないのが救いだと思います。 私は、画像を確認して「明るさ/コントラスト」を調整したりします。フォトショップを お持ちの方は、それぞれ最終処理の方法があると思いますので、その辺りを付加してみる のも良いかもしれません。

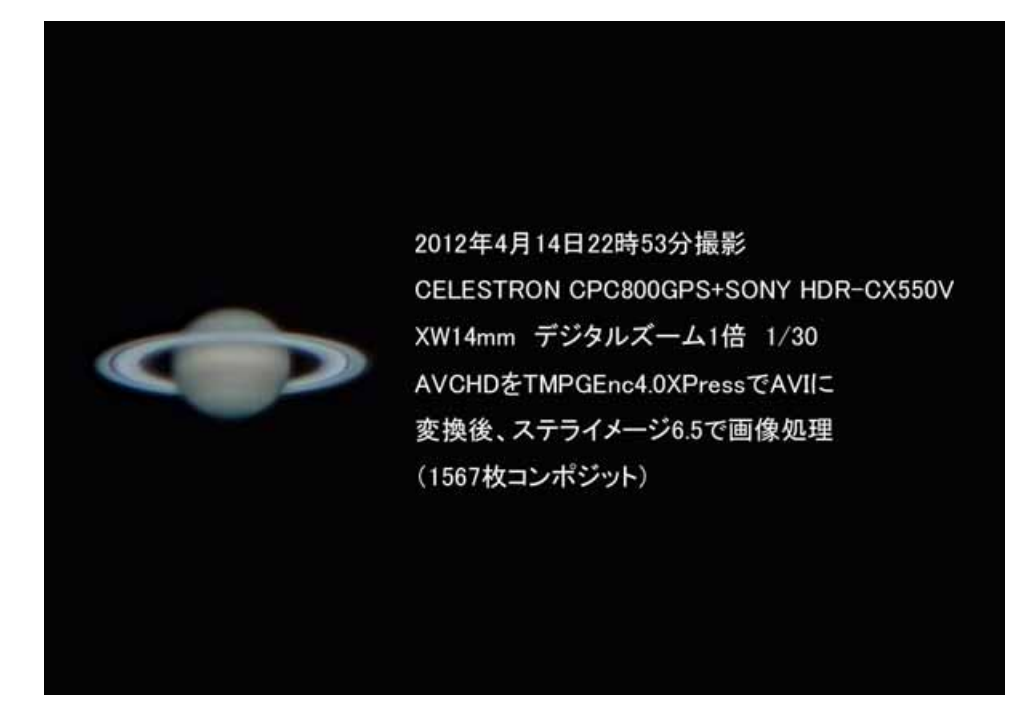

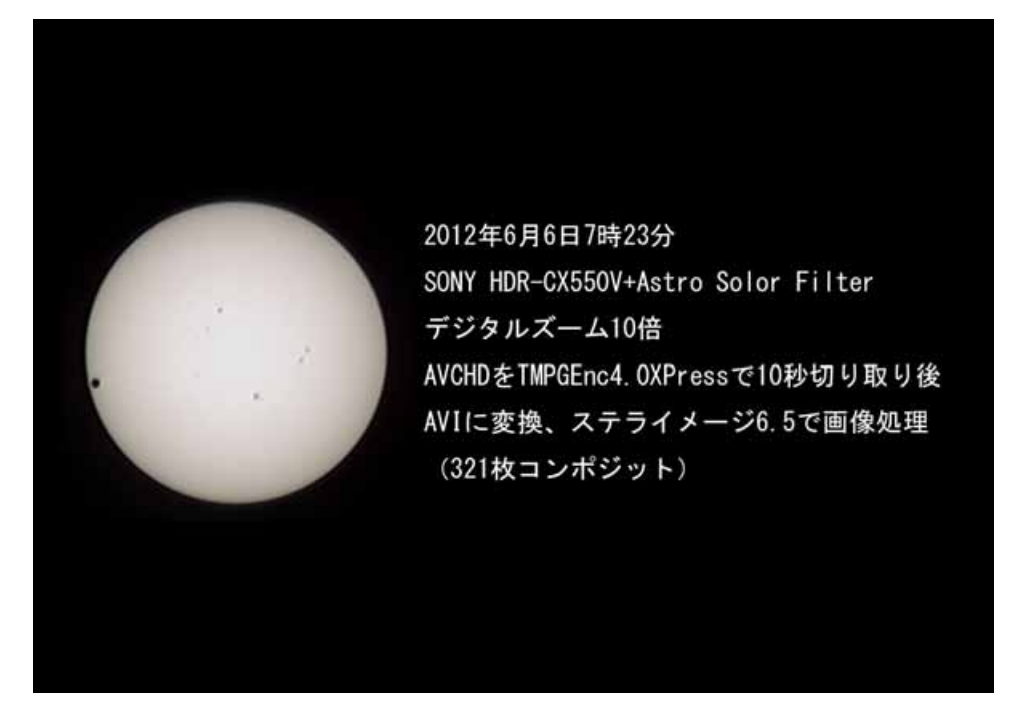

この辺りが、最近の撮影になります。金星の太陽面通過は、ビデオカメラとフィルタ ーしか使用していませんが、この程度の画像にすることができます。個人的にはこれ位で も問題ないかなと思っています。

もっと詳しく知りたい方は、例会に出席して下さいね。9月以降、大分にいればお話し できると思います。こればかりは...。